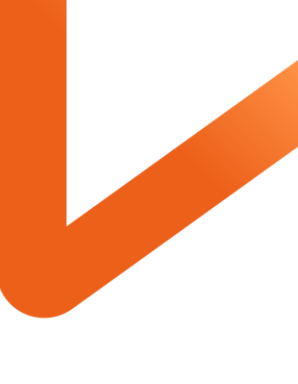

POWERING YOUR POSSIBLE.

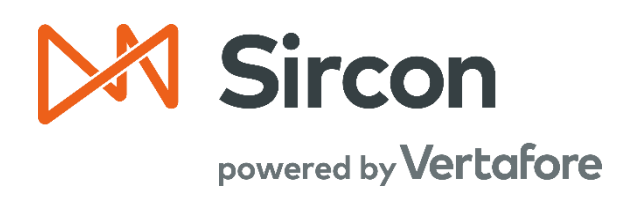

# SIRCON FOR CARRIERS

## Daily PDB Updates and Producer Subscription Management

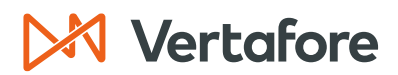

#### **Table of Contents**

| Overview                                              |  |
|-------------------------------------------------------|--|
| Introduction and Background3                          |  |
| Producer Maintenance Process                          |  |
| Daily Producer Database (PDB) Updates3                |  |
| Bulk Transactions & Service Requests4                 |  |
| Updating the Individual Producer Record4              |  |
| What will be covered?                                 |  |
| Who should use this document?5                        |  |
| When should you use this document? 5                  |  |
| Introduction to Daily PDB Updates & Subscriptions5    |  |
| Daily PDB Updates5                                    |  |
| Sircon Subscription Management 6                      |  |
| Disconnecting Producer Records 6                      |  |
| Connect New Producers to the PDB Daily Sync7          |  |
| View a Producer's Subscription Status                 |  |
| Sircon Connection Status Indicators                   |  |
| Producer Record Message                               |  |
| Review Sircon Subscription                            |  |
| Manage Sircon Subscription Status11                   |  |
| Update a Producer's Subscription Status11             |  |
| Connect Subscription                                  |  |
| Disconnect Subscription                               |  |
| Perform Bulk Connection Updates15                     |  |
| Individual Producer Required Fields17                 |  |
| Agency/Firm Required Fields                           |  |
| Optional Fields                                       |  |
| View Daily PDB Update History for a Producer23        |  |
| Force Refresh a PDB Update on a Producer Record25     |  |
| Troubleshooting Daily PBD Updates                     |  |
| Reasons Producers Are Not Receiving Daily PDB Updates |  |
| Producer is Not Found on PDB27                        |  |
| Multiple Producers Found on PDB                       |  |

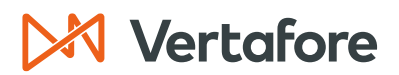

| Producer Connected, Found on PBD, But Not Receiving Updates | 28   |
|-------------------------------------------------------------|------|
| APPENDIX 1: Sircon for Carriers Help Resources              | . 29 |
| My Vertafore                                                | . 29 |
| Contact Vertafore Customer Support                          | . 29 |
| APPENDIX 2: Document History                                | . 30 |

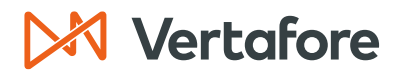

#### Overview

#### Introduction and Background

In this guide, we will learn how to connect producers to daily PDB updates and review how to manage Sircon subscriptions.

The moment you add a producer to your organization, Producer Central will create a **Producer Record** that contains all the compliance and licensing information for an individual licensee or firm. Once the record exists, you can maintain changes to the producer's information throughout their career.

#### PRODUCER MAINTENANCE PROCESS

There are three ways to maintain producer data in Sircon for Carriers:

- 1. Daily Producer Database (PDB) Syncs
- 2. Bulk Transactions & Service Requests
- 3. Maintaining the Individual Producer Record

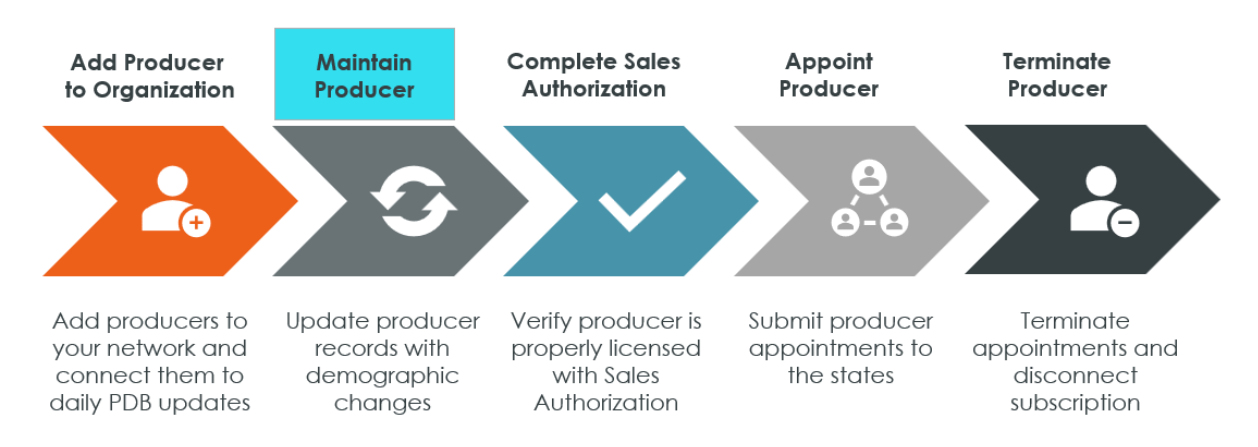

#### Producer Lifecycle Management

#### Daily Producer Database (PDB) Updates

When a producer has a Sircon subscription, their record **syncs daily with the National Insurance Producer Registry's (NIPR) Producer Database (PDB)** to keep your producer network as compliant as possible.

Daily PDB syncs simplify the process of keeping producer data up to date, helping you get the most out of your investment in Sircon. This process makes producer data more accurate.

Any producer that is synced with the PDB will automatically receive daily updates of the information maintained on the PDB.

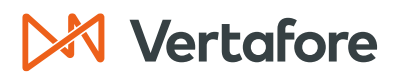

Examples of data updates from the PDB include:

- Licenses and qualifications (or lines of authority)
- Name changes
- Demographic changes

#### **Bulk Transactions & Service Requests**

Another way you can update producer data is through the Sircon for Carriers **Bulk Transactions & Service Requests**. Use this option to mass update information for up to 10,000 producers at one time. There are several different bulk transactions you can run, including:

- Address Updates
- Email Updates
- Business Unit Updates

**Note**: We will discuss how to perform bulk transaction updates in the <u>Bulk</u> <u>Transaction Quick Guide</u>.

#### Updating the Individual Producer Record

The last method you can use to maintain data is updating the **Individual Producer Record**. The producer record contains links to transactions in Producer Central where you can maintain and update data. Examples of data you can maintain from the producer record are:

- Appointments
- Licenses / Qualifications
- Address/Demographic Changes
- Business Units
- Cost Centers
- External System IDs

**Note**: Refer to the <u>Maintain Producer Records Quick Guide</u> for details about how to maintain data in the producer record.

#### What will be covered?

During this quick guide, we will explain daily PDB updates and Sircon producer subscriptions. We will explore how to add producers to a subscription so that they receive daily PDB updates to their record. We will explain how daily PDB syncs work to update producer data in real time.

We will also explain how to disconnect producers from the Sircon subscription at the end of your business relationship.

© Vertafore Inc.

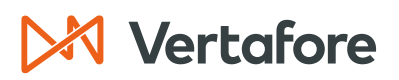

Section: Introduction to Daily PDB Updates & Subscriptions

#### Who should use this document?

Any user who maintains producer data in Producer Central. This guide is also relevant for users that need to connect or disconnect producer subscriptions.

#### When should you use this document?

Use this quick guide when you need to:

- Connect a producer to a Sircon subscription
- Manage daily PDB updates
- Disconnect a producer from a Sircon subscription

#### Introduction to Daily PDB Updates & Subscriptions

#### Daily PDB Updates

With Daily PDB Updates, Sircon automatically imports data to producer records that received updates in NIPR's Producer Database. This feature gives you accurate authorization checks anytime and reduces your overall compliance risk.

When you maintain producer data using bulk transactions, or through links on an individual producer record, you are performing transaction-based data reconciliation.

This method brings potential compliance risks because it prevents you from proactively taking action to manage credential changes. The transaction-based model also requires you to balance the need for up-to-date data with the greater costs (in both time and fees) of performing multiple transactions to keep producers up to date.

Daily PDB Updates replaces the traditional transaction-based model with a seamless automated process.

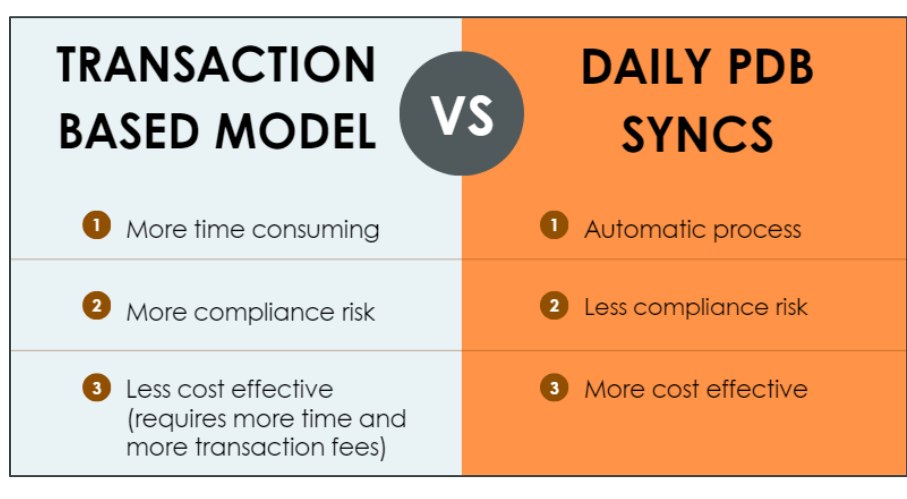

Daily PDB Updates is supported by Sircon's Subscription Management functionality.

### 🔀 Vertafore

Section: Introduction to Daily PDB Updates & Subscriptions

#### Sircon Subscription Management

Subscription Management is a feature which controls which producer records can utilize Sircon capabilities.

When a producer has a Sircon Subscription, they are receiving daily PDB updates. Subscription Management allows you to control which producers receive Daily PDB syncs.

A status exists on producer records called the **Sircon Subscription Status**. The status can either be:

- Connected
- Disconnected

Only producer records with a **Connected** status will receive Daily PDB updates in addition to other select functions.

#### **Disconnecting Producer Records**

Disconnecting a producer record ends the upkeep of a producer record and eliminates the cost of maintaining that record.

Disconnecting a producer record does not remove any historical information or delete the record. It is a change in status that indicates that the producer is no longer being actively tracked and thus can no longer be relied on for accurate and current compliance data.

When accessing a **Disconnected** producer record, the following functions cannot be performed:

- Receiving Daily PDB Updates
- Performing sales authorizations for the producer

Section: Connect New Producers to the PDB Daily Sync

#### Connect New Producers to the PDB Daily Sync

A Sircon subscription is automatically connected to a producer when you initially add them to your organization. When you add a producer, the system will create a **Producer Record** and will connect a Sircon subscription to the producer's record.

There are two ways you can add a new producer to your organization:

- 1. Add Producer Use this option to add a single producer.
- 2. Add Producers in Bulk Use this option to add multiple producers in bulk.

| Sircon                                                                                                  | UAT<br>25647 |                                                                                               |                       |
|----------------------------------------------------------------------------------------------------|--------------|-----------------------------------------------------------------------------------------------|-----------------------|
| Licensing 👻 Companies 👻 Inquiries 👻 Express Services 👻                                                  | Administr    | ation 👻                                                                                       | Rroducer Quick Search |
| Find existing producers with Review/Update Producer or Advanced Producer Sea                            | ırch         | Recently Viewed Producers                                                                     | 05-11-2023            |
| Add Producer<br>Add Producers in Bulk<br>Bulk Transactions & Service Requests                           |              | Recent Subscriber Notices                                                                     | Show All              |
| Update Producer Information —<br>Add/Activate Licenses/Qualifications<br>Correct License Data           |              | PDB Updates Summary<br>Producers with pending updates: 4<br>Producers with completed updates: |                       |
| Maintain Contact Information Manage Appointments                                                        |              | Today: 1<br>Last 7 Days: 4<br>Last 30 Days: 24                                                |                       |
| Add Appointments<br>Terminate Appointments<br>Approve/Deny Appointments<br>Review Rejected Appointments |              |                                                                                               |                       |

If the producer information in Producer Central matches a record in the PDB, the producer will receive daily PDB syncs. In order for the producer to be found on the PDB, you can search for a producer using their **Last Name** or **Firm Name** and one of the following criteria below depending on your company's settings:

- NPN
- SSN or EIN

You only need to add a producer once. After they are added to your network, you can disconnect the producer from your organization to stop receiving PDB updates.

**Note**: Refer to the <u>Adding and Searching for a Producer Quick Guide</u> for detailed steps on how to add a producer to your organization.

Section: View a Producer's Subscription Status

#### View a Producer's Subscription Status

There are multiple ways to view the producer's subscription status. You can verify whether producers are connected or disconnected to the Sircon subscription using the:

- 1. Sircon Producer Icons
- 2. Producer Record Messages
- 3. Sircon Subscription Status Page

#### Sircon Connection Status Indicators

The quickest way to tell whether a producer is Connected or Disconnected to a Sircon subscription is by checking their **Producer Icon**.

Connected producers – both individuals and firms – have icons that are colorful with a green dot in the bottom right corner of the producer icon. Disconnected producers have completely grayed out icons.

| Producer Icon | Connection Status                |
|---------------|----------------------------------|
| 4             | Connected Individual Licensee    |
| 1             | Connected Firm                   |
| ц.,           | Disconnected Individual Licensee |
| 詞             | Disconnected Firm                |

In the example below, we are looking at the **Recently Viewed Producers** section of the Producer Central home page. The following producers are disconnected:

- VINT, KELEN
- DEAN AND DAVIS INSURANCE AGENCY

| Sircon   UAT 2564                                                                                                    |                                                                                                    |
|----------------------------------------------------------------------------------------------------|----------------------------------------------------------------------------------------------------|
| Licensing - Companies - Inquiries - Express Services - Admi                                                                                                    | histration 👻 🚳 🔍 Producer Quick Search                                                                                                    |
| Find existing producers with Review/Update Producer or Advanced Producer Search<br>Producer Network<br>Add Producer<br>Add Producers in Bulk<br>Bulk Transactions & Service Requests | Recently Viewed Producers         EASLEY, CORA       1 minute ago         VINT, KELEN       1 minute ago         DEAN AND DAVIS INSURANCE AGENCY       1 minute ago         BROWN, MORRIS       05-26-2023         WINGS, THOMAS       05-23-2023 |
| Update Producer Information<br>Add/Activate Licenses/Qualifications<br>Correct License Data<br>Maintain Contact Information                                                          | Recent Subscriber Notices Show All No notices.      PDB Updates Summary                                                                                                    |
| Manage Appointments<br>Add Appointments<br>Terminate Appointments<br>Approve/Deny Appointments<br>Review Rejected Appointments                                                       | Producers with pending updates: 4<br>Producers with completed updates:<br>Today: 1<br>Last 7 Days: 9<br>Last 30 Days:                                                                                                    |

Section: View a Producer's Subscription Status

#### Producer Record Message

The next way you can tell the status of a producer's Sircon subscription is by opening their producer record.

1. Navigate to the *Review/Update Producer* screen by searching for the producer or clicking the **Producer Name** from the **Recently Viewed Producers** section.

**Note**: For more details about how to search for producers, refer to the <u>Adding and</u> <u>Searching for a Producer Quick Guide</u>.

| Sircon   UAT 25647                                                                                                    | 🔺 🔍 🗾                                                                                                    |
|----------------------------------------------------------------------------------------------------|----------------------------------------------------------------------------------------------------|
| Licensing   Companies  Inquiries  Express Services  Administr                                                                                                    | ation 👻 🔍 Producer Quick Search                                                                                                    |
| Find existing producers with Review/Update Producer or Advanced Producer Search Producer Network Add Producer Add Producers in Bulk Bulk Transactions & Service Requests | Recently Viewed Producers         DEAN AND DAVIS INSURANCE AGENCY       1 minute ago         EASLEY, CORA       27 minutes ago         VINT, KELEN       27 minutes ago         BROWN, MORRIS       05-26-2023         WINGS, THOMAS       05-23-2023 |
| Update Producer Information<br>Add/Activate Licenses/Qualifications<br>Correct License Data<br>Maintain Contact Information                                              | Recent Subscriber Notices Show All No notices.      PDB Updates Summary      Deduces with peeding underlage 4                                                                                                    |

- 2. You will now see the Review/Update Producer screen.
- If a producer's subscription has been disconnected, you will see a message at the top of the screen that says "Producer Disconnected – Some features may be disabled."

**Note**: If the producer is connected, you will see no messages at the top of the producer record.

| M Sirco        | on                                           |                 |                  | UAT<br>25647     | •                      | • • III                     |
|----------------|----------------------------------------------|-----------------|------------------|------------------|------------------------|-----------------------------|
| Licensing -    | Companies 👻                                  | Inquiries 👻     | Express Services | Administration - |                        | 🐼 📉 🔍 Producer Quick Search |
|                |                                              |                 | R                | eview/Update Fi  | rm                     |                             |
| O Prod<br>Some | <b>lucer Disconnect</b><br>e features may be | ed<br>disabled. |                  |                  |                        |                             |
| 1 DEAN AN      | ND DAVIS INSURA                              |                 | ′ © 🚖 🚖 👻        |                  |                        | Search Producer             |
| EIN            | External Syst                                | em ID           | Active BU        | NPN              | Resident State/License | Additional States/Licenses  |
| 00-6233077     |                                              |                 | DEFAULT          | 200000019        | GA / 70443             |                             |
| Expand A       |                                              |                 |                  |                  |                        |                             |
| Firm Details   |                                              | App             | pintments        | License A        | pplications            |                             |
| Producer Bu    | siness Rules                                 | Agre            | ements           | Comments         | 5                      |                             |

Section: View a Producer's Subscription Status

#### **Review Sircon Subscription**

Finally, you can review the Sircon subscription from within the producer record. This option will give you the most information about the status of the producer record.

1. In the *Review/Update Producer* page, click on the **Review Sircon Subscription** button.

| Review/Update Firm                                                                                                    |                                                           |                |             |                        |                            |  |  |  |  |
|----------------------------------------------------------------------------------------------------|-----------------------------------------------------------|----------------|-------------|------------------------|----------------------------|--|--|--|--|
| Producer Disconnected     Some features may be disabled.                                                                                                    |                                                           |                |             |                        |                            |  |  |  |  |
| 1 DEAN ANI                                                                                                    | 🗽 DEAN AND DAVIS INSURANCE AGENCY 💿 🍲 🍲 👻 Search Producer |                |             |                        |                            |  |  |  |  |
| EIN                                                                                                    | External System ID                                        | Active BU      | NPN         | Resident State/License | Additional States/Licenses |  |  |  |  |
| 00-6233077                                                                                                    |                                                           | DEFAULT        | 200000019   | GA / 70443             |                            |  |  |  |  |
| B Expand All         Firm Details       Appointments       License Applications         Producer Business Rules       Agreements       Comments         Resident States       Individual Associations       Transaction History         External Sys IDs       Costs       Professional Liability         Contact Information       Aliases       Authorization Overrides         Address History       Data Reconciliation       Compensation Profile         Email Messages       Business Units       Licenses/Qualifications |                                                           |                |             |                        |                            |  |  |  |  |
|                                                                                                    |                                                           | New PX Request | Review Sirc | on Subscription        |                            |  |  |  |  |

- 2. You will now see the Review Sircon Subscription page.
- 3. At the top of the screen, you will see the same message from the previous screen that says, "**Producer Disconnected Some features may be disabled**."
- 4. The **Sircon Subscription Status** will say Disconnected and it will give you the date that the disconnection began.
- 5. In the Daily PDB Updates section, you will see if the producer has an entry in the PDB and if they are receiving PDB updates.

|   | Review Sircon Subscription                                                     |           |                     |                       |                              |  |  |  |
|---|--------------------------------------------------------------------------------|-----------|---------------------|-----------------------|------------------------------|--|--|--|
|   | Producer Disconnected<br>Some features may be disabled.                        |           |                     |                       |                              |  |  |  |
|   | 1 DEAN AND DAVIS INSURANCE AGENCY                                              | © * * * * |                     |                       |                              |  |  |  |
|   | EIN External System ID                                                         | Active BU | NPN                 | Resident State/Licens | e Additional States/Licenses |  |  |  |
|   | 00-6233077                                                                     | DEFAULT   | 200000019           | GA / 70443            |                              |  |  |  |
|   | Sircon Subscription Status: Disconnected<br>Since June 13, 2023                |           |                     |                       |                              |  |  |  |
|   | Connect Return<br>Connecting to Sircon will enable core functionality.         |           |                     |                       |                              |  |  |  |
|   | Daily PDB Updates<br>Receiving Daily PDB Updates: No<br>1 PDB entry was found: | Si        | rcon Services Summa | ry                    |                              |  |  |  |
| 1 | Name                                                                           |           | Resident State      |                       |                              |  |  |  |
|   | Dean and Davis Insurance Agency                                                |           | Pennsylvania        |                       |                              |  |  |  |
| 1 |                                                                                |           |                     |                       |                              |  |  |  |

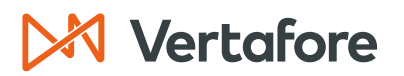

Section: Manage Sircon Subscription Status

#### Manage Sircon Subscription Status

#### Update a Producer's Subscription Status

Follow these steps to change the connection status of a producer from connected to disconnected or from disconnected to connected.

1. Follow the steps above to navigate to the Review Sircon Subscription page.

|                 | Review Sircon Subscription                              |           |                   |                      |                                |  |  |
|-----------------|---------------------------------------------------------|-----------|-------------------|----------------------|--------------------------------|--|--|
| 0               | Producer Disconnected<br>Some features may be disabled. |           |                   |                      |                                |  |  |
| <u>熱</u> DE     | AN AND DAVIS INSURANCE AGENCY                           | S***      |                   |                      |                                |  |  |
| EIN             | External System ID                                      | Active BU | NPN               | Resident State/Licer | nse Additional States/Licenses |  |  |
| 00-6233         | 077                                                     | DEFAULT   | 200000019         | GA / 70443           |                                |  |  |
| Sircon          | Subscription Status: Disconnected                       |           |                   |                      |                                |  |  |
| Since Ju        | ne 13, 2023                                             |           |                   |                      |                                |  |  |
| Conne           | ect Return                                              |           |                   |                      |                                |  |  |
| Connecti        | ng to Sircon will enable core functionality.            |           |                   |                      |                                |  |  |
|                 |                                                         | Sirc      | on Services Summa | ırv                  |                                |  |  |
| Daily<br>Receiv | PDB Updates<br>ving Daily PDB Updates: No               |           |                   |                      |                                |  |  |
| 1 PDB           | entry was found:                                        |           |                   |                      |                                |  |  |
| Nam             | e                                                       |           | Resident State    |                      |                                |  |  |
| Dean            | and Davis Insurance Agency                              |           | Pennsylvania      |                      |                                |  |  |

#### CONNECT SUBSCRIPTION

Follow these steps to change a subscription from Disconnected to Connected.

2. If the Sircon Subscription Status is Disconnected, click the Connect button.

|          | Review Sircon Subscription                                                              |           |           |                        |                            |  |  |  |
|----------|-----------------------------------------------------------------------------------------|-----------|-----------|------------------------|----------------------------|--|--|--|
| 0        | Producer Disconnected<br>Some features may be disabled.                                 |           |           |                        |                            |  |  |  |
| 意. DE    | AN AND DAVIS INSURANCE AGENCY                                                           |           |           |                        |                            |  |  |  |
| EIN      | External System ID                                                                      | Active BU | NPN       | Resident State/License | Additional States/Licenses |  |  |  |
| 00-6233  | 777                                                                                     | DEFAULT   | 200000019 | GA / 70443             |                            |  |  |  |
| Sircon   | Sircon Subscription Status: Disconnected                                                |           |           |                        |                            |  |  |  |
| Connecti | Since June 13, 2023 Connect Return Connecting to Sircon will enable core functionality. |           |           |                        |                            |  |  |  |

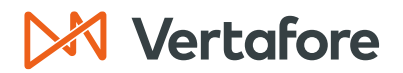

Section: Manage Sircon Subscription Status

- 3. The **Sircon Subscription Status** will now say **Connected**. You will see the date the subscription status was updated.
- 4. In the Sircon Services Summary section, you will see that the producer is now receiving daily PDB updates.
- 5. Click **Return**.

| Review Sircon Subscription                                                                                                    |                      |                     |                               |                            |  |  |  |
|----------------------------------------------------------------------------------------------------|----------------------|---------------------|-------------------------------|----------------------------|--|--|--|
| 🐀 DEAN AND DAVIS INSURANCE AGENO                                                                                                    | <sup>.</sup> Y ⊚☆☆☆☆ |                     |                               |                            |  |  |  |
| EIN External System ID                                                                                                    | Active BU            | NPN                 | <b>Resident State/License</b> | Additional States/Licenses |  |  |  |
| 00-6233077                                                                                                    | DEFAULT              | 200000019           | GA / 70443                    |                            |  |  |  |
| Sircon Subscription Status: Connected Since June 13, 2023 Disconnect Return Disconnecting the Sircon Subscription will disable core functionality. |                      |                     |                               |                            |  |  |  |
|                                                                                                    | Si                   | rcon Services Summa | ry                            |                            |  |  |  |
| Sircon Services Summary Daily PDB Updates Receiving Daily PDB Updates: Yes                                                                         |                      |                     |                               |                            |  |  |  |

6. Since the producer is connected to a Sircon subscription, you will no longer see a message at the top of your screen.

| ▶ Sircon                               |                                                                      |                           | UAT<br>25647     |                        | • •                         |        |
|----------------------------------------|----------------------------------------------------------------------|---------------------------|------------------|------------------------|-----------------------------|--------|
| Licensing 👻                            | Companies – Inqui                                                    | ries - Express Services - | Administration - |                        | 🐼 🎽 🔍 Producer Quick Search |        |
|                                        |                                                                      | Re                        | eview/Update Fi  | rm                     |                             |        |
| 🐀 DEAN AN                              | ND DAVIS INSURANCE A                                                 | GENCY SAAAA               |                  |                        | Search Pr                   | oducer |
| EIN                                    | External System ID                                                   | Active BU                 | NPN              | Resident State/License | Additional States/Licenses  |        |
| 00-6233077                             |                                                                      | DEFAULT                   | 200000019        | GA / 70443             |                             |        |
| Expand A                               | .II                                                                  |                           |                  |                        |                             |        |
| Firm Details                           |                                                                      | Appointments              | License A        | pplications            |                             |        |
| Producer Bu                            | siness Rules                                                         | Agreements                | Comment          | S                      |                             |        |
| Resident Sta                           | ites                                                                 | Individual Associations   | Transactio       | on History             |                             |        |
| External Sys                           | IDs                                                                  | Costs                     | Profession       | nal Liability          |                             |        |
| Contact Info                           | rmation                                                              | Aliases                   | Authoriza        | tion Overrides         |                             |        |
| Address History Data Reconciliation    |                                                                      | Compensa                  | ation Profile 🔒  |                        |                             |        |
| Email Messages Business Units          |                                                                      |                           |                  |                        |                             |        |
| Licenses/Qualifications Required Items |                                                                      |                           |                  |                        |                             |        |
|                                        | New PX Request Verify Sales Authorization Review Sircon Subscription |                           |                  |                        |                             |        |

Section: Manage Sircon Subscription Status

#### DISCONNECT SUBSCRIPTION

Follow these steps to disconnect a subscription from a producer record.

1. Navigate to the *Review/Update Producer* screen by searching for the producer or click the **Producer Name** in the **Recently Viewed Producers** section.

**Note**: For more details about how to search for producers, refer to the <u>Adding and</u> <u>Searching for a Producer Quick Guide</u>.

| Sircon UAT 25647                                                                                                    | 🔺 🔍 👻 🖬                                                                                                    |
|----------------------------------------------------------------------------------------------------|----------------------------------------------------------------------------------------------------|
| Licensing  Companies  Inquiries  Express Services  Administ                                                                                                    | ration 👻 🔍 Producer Quick Search                                                                                                    |
| Find existing producers with Review/Update Producer or Advanced Producer Search Producer Network Add Producer Add Producers in Bulk Bulk Transactions & Service Requests | Recently Viewed Producers         DEAN AND DAVIS INSURANCE AGENCY       1 minute ago         Image: Constant Stress Stress Stre |
| Update Producer Information<br>Add/Activate Licenses/Qualifications<br>Correct License Data<br>Maintain Contact Information                                              | Recent Subscriber Notices Show All No notices. PDB Updates Summary Producers with pending underses 4                                                                                                    |

- 2. You will now see the Review/Update Producer screen.
- 3. Click the **Review Sircon Subscription** button.

| Sircon   Lansing Mutual                                                                                                    |                                                                                                    |                                       | 1                                                                                                    | Lauren Hall                                                               |
|----------------------------------------------------------------------------------------------------|----------------------------------------------------------------------------------------------------|---------------------------------------|----------------------------------------------------------------------------------------------------|---------------------------------------------------------------------------|
| Licensing - Companies - Ir                                                                                                    | nquiries - Express S                                                                                                    | ervices - Adminis                     | tration -                                                                                                    | 🐼 🍸 🔍 Producer Quick Search                                               |
|                                                                                                    |                                                                                                    | Review/Upc                            | late Individual                                                                                                    |                                                                           |
| a EASLEY, CORA Unrated -                                                                                                    |                                                                                                    |                                       |                                                                                                    | Search Producer                                                           |
| External System ID                                                                                                    | Active BU                                                                                                    | NPN                                   | Resident State/License                                                                                                    | Additional States/Licenses                                                |
|                                                                                                    |                                                                                                    | 100000028                             | VA / 736178                                                                                                    |                                                                           |
| Expand All<br>Individual Details<br>Producer Business Rules<br>Resident States<br>External Sys IDs<br>Contact Information<br>Address History<br>Email Messages<br>Licenses/Qualifications<br>Appointments | Agreements<br>Firm Association<br>Employment His<br>Aliases<br>Data Reconciliat<br>State Producer N<br>Required Items<br>Background Invo<br>Business Units | tory<br>ion<br>lumbers<br>estigations | Locations and Departments<br>Costs<br>Education Credentials<br>Course Completions<br>Third Party Certifications<br>License Applications<br>Comments<br>Transaction History<br>Professional Liability | Securities Information<br>Authorization Overrides<br>Compensation Profile |

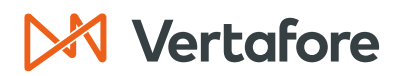

Section: Manage Sircon Subscription Status

- 4. You will now see the Review Sircon Subscription page.
- 5. The current Sircon Subscription Status is Connected.
- 6. Click the **Disconnect** button.

| Review Sircon Subscription                                                                                                    |           |           |                               |                            |  |  |
|----------------------------------------------------------------------------------------------------|-----------|-----------|-------------------------------|----------------------------|--|--|
| EASLEY, CORA Unrated                                                                                                    |           |           |                               |                            |  |  |
| External System ID                                                                                                    | Active BU | NPN       | <b>Resident State/License</b> | Additional States/Licenses |  |  |
|                                                                                                    |           | 100000028 | VA / 736178                   |                            |  |  |
| Sircon Subscription Status: Connected Since May 17, 2023 Disconnect Return Disconnect                                                              |           |           |                               |                            |  |  |
| Sircon Services Summary<br>Daily PDB Updates<br>Receiving Daily PDB Updates: Yes                                                                   |           |           |                               |                            |  |  |
| Force Refresh Data       No charges will be incurred for refreshing data.         Carrier Relationship Portal         Linked to Sircon Account: No |           |           |                               |                            |  |  |

7. The **Sircon Subscription Status** is now **Disconnected**. The producer will no longer receive daily PDB updates.

|                                                                             | Review Sircon Subscription                                   |                          |                                       |                            |  |  |
|-----------------------------------------------------------------------------|--------------------------------------------------------------|--------------------------|---------------------------------------|----------------------------|--|--|
| Producer Discon<br>Some features ma                                         | <b>nected</b><br>y be disabled.                              |                          |                                       |                            |  |  |
| Reaster, Cora Unrate                                                        | ed                                                           |                          |                                       |                            |  |  |
| External System ID                                                          | Active BU                                                    | <b>NPN</b><br>1000000028 | Resident State/License<br>VA / 736178 | Additional States/Licenses |  |  |
| Sircon Subscription Stat                                                    | Sircon Subscription Status: Disconnected Since June 13, 2023 |                          |                                       |                            |  |  |
| Connect Return<br>Connecting to Sircon will enable                          | e core functionality.                                        |                          |                                       |                            |  |  |
|                                                                             |                                                              |                          | s Summary                             |                            |  |  |
| Daily PDB Updates<br>Receiving Daily PDB Updates                            | tes: No                                                      |                          |                                       |                            |  |  |
| 1 PDB entry was found:                                                      |                                                              |                          |                                       |                            |  |  |
| Name                                                                        | Birth Date                                                   | Reside                   | ent State                             |                            |  |  |
| Easley, Cora                                                                | December 23, 1961                                            | Virgini                  | а                                     |                            |  |  |
| Name<br>Easley, Cora<br>Carrier Relationship P<br>Linked to Sircon Account: | Birth Date<br>December 23, 1961<br>ortal<br>No               | Resid<br>Virgini         | ant State<br>a                        |                            |  |  |

Section: Perform Bulk Connection Updates

#### Perform Bulk Connection Updates

At times, you may need to manage the Sircon subscription of multiple producers at the same time. Most of the time, you will use this feature to disconnect the Sircon subscription of multiple producers. You can use the **Bulk Transactions & Service Requests** in the Producer Express module of Sircon for Carriers to complete this task.

Bulk transactions allow you to upload a file which contains basic information about the producers you need to update. You can perform bulk connection updates for up to 10,000 producers at one time.

1. Start by clicking the **Bulk Transactions & Service Requests** option from the main page.

| M Sircon                                                                                                    | UAT 25647                                                                                             | <b>▲</b>                                                                                           |
|----------------------------------------------------------------------------------------------------|----------------------------------------------------------------------------------------------------|----------------------------------------------------------------------------------------------------|
| Licensing  Companies  Inquiries  Express Services                                                                                                    | Administration 👻                                                                                      | 🐼 🍸 🔍 Producer Quick Search                                                                        |
| Find existing producers with Review/Update Producer or Advanced Producer Sea<br>Producer Network<br>Add Producer<br>Add Producers in Bulk<br>Bulk Transactions & Service Requests | rch Re EASLEY, CORA Forte, Vera DEAN, FRANCIS BROWN, MORRIS                                           | 46 minutes ago           05-17-2023           05-17-2023           05-17-2023           05-16-2023 |
| Update Producer Information<br>Add/Activate Licenses/Qualifications<br>Correct License Data<br>Maintain Contact Information                                                       | Recent Subscriber Notices —<br>No notices.<br>PDB Updates Summary —<br>Producers with pending updates | Show All                                                                                           |

- 2. You will now see the *Producer Onboarding* home page. In the top right-hand corner of the screen, click the **Available Tasks** button.
- 3. Click Start New Request.

| ▶ Sircon                                                                                                    | UAT<br>25647                                                                                                    | ▲              | •                                                                                               | -              |
|----------------------------------------------------------------------------------------------------|----------------------------------------------------------------------------------------------------|----------------|-------------------------------------------------------------------------------------------------|----------------|
| Producer Onboarding         Mr. Requests (0)         Department Queues         Bulk (0)         Paser (0)         Principal (0)         Recruiter (1)         X-Bulk Child (0)         Error Queues         Failed Bis (0)         Filter Options         Clear all         View =>         By Current Owner         Assigned to me | Personal Work Queue - My Requests<br>Shows all requests that are in your personal queue.<br>Request<br>Nothing found to display. | Switch To Comp | Switch to Ph Brainbol<br>Start New Request<br>Start New Request<br>Account Options<br>Recruited | e Tasks P Help |

Section: Perform Bulk Connection Updates

4. Click the dropdown arrow next to the **Packet Type**. The packet type determines the type of operation you need to perform in Producer Express.

| Sircon                        | UAT<br>25647 |          |                               |        |
|-------------------------------|--------------|----------|-------------------------------|--------|
| A 🚱 Workspace                 |              |          | Switch To Comp 🔡 Switch to PM | 😵 Help |
| Start New Request Packet Type |              |          |                               |        |
|                               |              |          |                               | *      |
|                               |              |          |                               |        |
|                               | Packet Type  |          |                               |        |
|                               | Packet Type  |          |                               |        |
|                               |              | Continue |                               |        |
|                               |              |          |                               |        |

5. Select **Bulk – Connection Status** from the dropdown list.

| F<br>Bulk - Address Updates<br>Bulk - Background Investigation<br>Bulk - Business Units<br>Bulk - Business Units Inactivation<br>Bulk - Connection Status |   |
|----------------------------------------------------------------------------------------------------|---|
| Bulk - Course Completion PST<br>Bulk - Course Completion Regulatory                                                                                       | 1 |
| Bulk - Email Updates                                                                                                    |   |
| Bulk - External System Id                                                                                                    |   |
| Bulk - External System Id Inactivation                                                                                                    |   |
| Bulk - Professional Liability                                                                                                    |   |
| Bulk - Quick Load                                                                                                    |   |
| Bulk - Sales Authorization                                                                                                    |   |
| Buik - Terminations                                                                                                    |   |
| Paper - Agency Onboarding                                                                                                    |   |
| Paper - Agent Onboarding                                                                                                    |   |
| Principal - Principal                                                                                                    |   |
| Recruiter - Agency Onboarding                                                                                                    |   |
| Recruiter - Agent Onboarding                                                                                                    | - |

6. Click **Continue**.

| Sircon                        | UAT<br>25647                         |          | 🔺 🔍 – 🗉                               |
|-------------------------------|--------------------------------------|----------|---------------------------------------|
| A 🗞 Workspace                 |                                      |          | 🖉 Switch To Comp 🔛 Switch to PM 🦉 Hel |
| Start New Request Packet Type |                                      |          |                                       |
|                               |                                      |          | *                                     |
|                               | Packet Type                          |          |                                       |
|                               | Packet Type Bulk - Connection Status | ~        |                                       |
|                               |                                      | Continue |                                       |

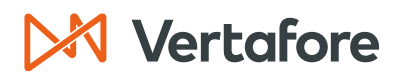

- 7. You will now see the **Upload Instructions** to properly format the bulk update file.
- 8. To create the file, start by creating a spreadsheet using a program like Excel or Google Sheets.
- 9. The letters A-G represent the column headers in the file. The fields in **bold** are required fields.
- 10. Depending on the **Entity Type** (Individual or Agency), the required fields will change.

| Sircon   Lansing Mutual                                                                                                    | UAT<br>25647                                                                                                    | 🜲 💿 Lauren Hall 👻                      |
|----------------------------------------------------------------------------------------------------|----------------------------------------------------------------------------------------------------|----------------------------------------|
| A 🚱 Workspace                                                                                                    |                                                                                                    | 🕑 Switch To Comp 🔀 Switch to PM 🦉 Help |
| Start New Request Packet Type Upload Producer CSV File Note: Either SSN or NPN must be pr Instructions To process Bulk Connection Status trai producers to be updated. The columns fields): A. Entity Type (IL or AGY) B. TIN (with or without dashes) For IL: SSN (with or without dashes) C. MM | Upload Instructions<br>rovided to process individual producers,<br>nsactions, you will need an Excel spreadsheet listing t<br>should be as follows (values in <b>bold</b> indicate required<br>or without dashes)<br>ithout dashes) | he d                                   |
| D. Name (Individual Last Nam<br>E. First Name (Individual First Na<br>F. Email Address<br>G. Connection Update Status<br>CON - Connect<br>DIS - Disconnect<br>Privacy Statement   Legal Disclaimer                                                                                                | ie or Agency Name)<br>ime)                                                                                                    | •<br>Powered by Sircon                 |

#### INDIVIDUAL PRODUCER REQUIRED FIELDS

Either an **SSN** or an **NPN** must be provided to process individual producers. Depending on your business setup, your organization may or may not maintain SSN numbers. If you do not use SSN numbers, the NPN is required.

If the individual licensee has an NPN, the required fields are:

| Column | Field Name                    | Description                                |
|--------|-------------------------------|--------------------------------------------|
| Α      | Entity Type                   | Use "IL" to indicate individual licensee   |
| С      | National Producer ID<br>(NPN) | Type the full <b>NPN</b> of the producer   |
| D      | Name                          | Type the <b>Last Name</b> of the producer  |
| G      | Connection Update             | Type <b>CON</b> to Connect the Producer    |
| G      | Status                        | Type <b>DIS</b> to Disconnect the Producer |

**Note**: In the illustration below, we are including a column header as a reference. Column headers **must be deleted** before creating the final CSV file.

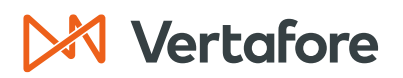

| Α              | В   | С         | D      | E          | F                | G                           |
|----------------|-----|-----------|--------|------------|------------------|-----------------------------|
| Entity<br>Type | TIN | NPN       | Name   | First Name | Email<br>Address | Connection<br>Update Status |
| IL             |     | 100000028 | Easley |            |                  | DIS                         |

If the individual licensee has a **Social Security Number** (or **SSN**), the required fields are:

| Column | Field Name                  | Description                                                                           |
|--------|-----------------------------|---------------------------------------------------------------------------------------|
| Α      | Entity Type                 | Use "IL" to indicate individual licensee                                              |
| В      | TIN (Taxpayer ID)           | Type the 9-digit <b>SSN</b> of the producer (with or without dashes)                  |
| D      | Name                        | Type the Last Name of the producer                                                    |
| G      | Connection Update<br>Status | Type <b>CON</b> to Connect the Producer<br>Type <b>DIS</b> to Disconnect the Producer |

**Note**: In the illustration below, we are including a column header as a reference. Column headers **<u>must be deleted</u>** before creating the final CSV file.

| Α              | В            | С   | D       | E          | F                | G                           |
|----------------|--------------|-----|---------|------------|------------------|-----------------------------|
| Entity<br>Type | TIN<br>(SSN) | NPN | Name    | First Name | Email<br>Address | Connection<br>Update Status |
| IL             | 000999123    |     | Charron |            |                  | DIS                         |

#### AGENCY/FIRM REQUIRED FIELDS

The required fields for agencies or firms are:

| Column   | Field Name        | Description                                           |
|----------|-------------------|-------------------------------------------------------|
| Α        | Entity Type       | Use "AGY" to indicate an agency/firm                  |
| R        |                   | Type the 9-digit Employer Identification Number       |
|          |                   | or <b>EIN</b> of the firm (with or without dashes)    |
| Р        | Namo              | Type the full <b>Name</b> of the agency/firm. It must |
| U        | Nome              | match the name in the producer record.                |
| <b>·</b> | Connection Update | Type <b>CON</b> to Connect the Producer               |
| G        | Status            | Type <b>DIS</b> to Disconnect the Producer            |

**Note**: In the illustration below, we are including a column header as a reference. Column headers **<u>must be deleted</u>** before creating the final CSV file.

| А              | В            | С   | D              | E          | F                | G                           |
|----------------|--------------|-----|----------------|------------|------------------|-----------------------------|
| Entity<br>Type | TIN<br>(EIN) | NPN | Name           | First Name | Email<br>Address | Connection<br>Update Status |
| AGY            | 00-6233077   |     | Dean and Davis |            |                  | DIS                         |

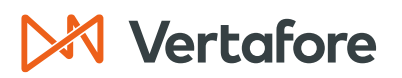

OPTIONAL FIELDS

The table below lists all the optional fields you can include in the file.

**Note**: The required fields listed above are mandatory to complete the Bulk Connection update.

It is generally recommended that you <u>only input the required fields into the file</u>. All the producer data you add to the file must match the producer record in Producer Central. If any of the fields are inaccurate, the file will fail.

| Column | Field Name                               | Description                                                                                                    |
|--------|------------------------------------------|----------------------------------------------------------------------------------------------------|
| В      | TIN (Taxpayer ID)                        | For individual licenses with an <b>NPN</b> number, the<br>Social Security Number, or <b>SSN</b> , is an optional<br>field.                                       |
| С      | <b>NPN</b> (National Producer<br>Number) | For individual licensees with a SSN number, the<br>National Producer Number, or <b>NPN</b> , is optional.<br>The <b>NPN</b> is also optional for agencies/firms. |
| E      | First Name                               | For individual licensees, you can include the <b>First Name</b> of the producer.                                                                                 |
| F      | Email Address                            | For individual licensees or agencies, you can add the <b>Email Address</b> that is associated with the producer's record.                                        |

11. Add the required information to your spreadsheet. When you are finished, you should have a spreadsheet that looks something like the following illustration:

| А   | В          | С         | D              | E | F | G   |
|-----|------------|-----------|----------------|---|---|-----|
| AGY | 00-6233077 |           | Dean and Davis |   |   | DIS |
| IL  |            | 100000028 | Easley         |   |   | DIS |
| IL  |            | 999889018 | Vint           |   |   | CON |

**Note**: If you inserted a header row containing the field names to guide your data entry, you must <u>delete the header</u> before moving on to the next step.

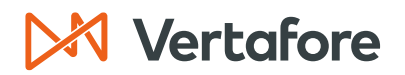

- 12. When you are finished, from the File menu, select Save As.
- The Save As window will open. From the Save As Type drop-down menu, select CSV (Comma Delimited) (\*.csv). In the File Name field, enter a name for the producer file.
- 14. Click **Save**.

| Bulk Spreadsheet | t Reference • Saved                               | Lauren Ha                                                               | । 💔 🕅 | ?         | -     | Ō    |  |
|------------------|---------------------------------------------------|-------------------------------------------------------------------------|-------|-----------|-------|------|--|
| $\ominus$        | Save a Copy                                       |                                                                         |       |           |       |      |  |
| ☆ Home           | L Recent                                          | OneDrive - Vertafore, Inc.  Bulk Connection Update_6.14.23              |       | _         |       |      |  |
|                  | Vertafore, Inc.                                   | CSV (Comma delimited) (*.csv)                                           |       | Ý         | 2 🖓   | Save |  |
| ∃ Open           | -                                                 | Excel Workbook (*.xlsx)                                                 |       |           |       |      |  |
| Info             | OneDrive - Vertafore, Inc.<br>Ihall@vertafore.com | Excel Macro-Enabled Workbook (*.xlsm)<br>Excel Binary Workbook (*.xlsb) |       |           |       |      |  |
| Save a Copy      | Sites - Vertafore, Inc.<br>Ihall@vertafore.com    | CSV UTF-8 (Comma delimited) (*.csv)<br>XML Data (*.xml)                 |       |           | 4     |      |  |
| Print            | Other locations                                   | Single File Web Page (*.mht, *.mhtml) Web Page (*.htm *.html)           |       | - 1       |       |      |  |
|                  |                                                   | Excel Template (*.xltx)                                                 |       | - 1       | AM    |      |  |
| Share            | This PC                                           | Excel Macro-Enabled Template (*.xltm)                                   |       | - 1       |       | -1   |  |
| Export           | Add a Place                                       | Excel 97-2003 Template (*xłt)<br>Text (Tab delimited) (*.txt)           |       |           | PM    |      |  |
| Publish          | -                                                 | Unicode Text (*.txt)                                                    |       | - 1       |       |      |  |
|                  | Browse                                            | XML Spreadsheet 2003 (*.xml)                                            |       |           | AM    |      |  |
| Close            |                                                   | Microsoft Excel 5.0/95 Workbook (* xis)                                 |       | -         |       |      |  |
|                  |                                                   | Formatted Text (Space delimited) (* prp)                                |       | _         | AM    |      |  |
| Account          |                                                   | Text (Macintosh) (*.txt)                                                |       |           |       |      |  |
| Account          |                                                   | Text (MS-DOS) (*.txt)                                                   |       |           | 0.54  |      |  |
| Feedback         |                                                   | CSV (Macintosh) (*.csv)                                                 |       |           | 20141 |      |  |
| Options          |                                                   | Documents                                                               | 5/31/ | 2023 1:08 | 9 PM  |      |  |

- 15. Your file is now saved in a comma-separated format and is ready for upload to Producer Express.
- 16. Return to the Producer Express screen and scroll down to the bottom of the screen. **Enter the name of this transaction** in the box. This name will be visible to everyone in your organization.
- 17. Click the **Choose File** button.

| Packet Type Upload Producer ( | <u>SV File</u>                                                                                                    |        |
|-------------------------------|----------------------------------------------------------------------------------------------------|--------|
|                               | CD Dicaments CD Dicaments CD D |        |
|                               |                                                                                                    |        |
|                               | Back                                                                                                    | itinue |

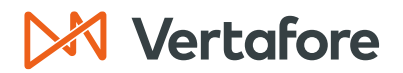

- 18. Use the navigation options on the **Choose File** dialog box to locate the upload file (\*.csv) on your system.
- 19. When the correct file name appears in the **File Name** field, click the **Open** button.

| <b>9</b> 0    | pen                          |                                          |         |                    |                     |      |       |                    |        | ×   |
|---------------|------------------------------|------------------------------------------|---------|--------------------|---------------------|------|-------|--------------------|--------|-----|
| ÷             | → ~ ↑                        | > Lauren - Vertafore, Inc > Bulk Uploads |         |                    |                     |      | ∨ C s | earch Bulk Uploads |        | ٩   |
| 0             | ganize • New folder          |                                          |         |                    |                     |      |       | ≣ •                |        | 0   |
| >             | 📒 Bulk Uploads               | Name                                     | Status  | Date modified      | Туре                | Size |       |                    |        |     |
| $\rightarrow$ | 📴 Carrier Fast Tra           | Bulk Connection Update_6.14.23_2         | 0       | 6/14/2023 11:58 AM | Microsoft Excel Com | 1 KB |       |                    |        |     |
| >             | 😹 Course Outline             | Bulk Producer Load Test 1                | $\odot$ | 5/18/2023 2:31 PM  | Microsoft Excel Com | 1 KB |       |                    |        | - 1 |
| >             | Desktop                      |                                          |         |                    |                     |      |       |                    |        |     |
| >             | Cocuments                    |                                          |         |                    |                     |      |       |                    |        |     |
| >             | 📜 Lauren @ Worł              |                                          |         |                    |                     |      |       |                    |        |     |
| >             | 📜 Microsoft Tean             |                                          |         |                    |                     |      |       |                    |        |     |
| >             | Pictures                     |                                          |         |                    |                     |      |       |                    |        |     |
| >             | Necordings                   |                                          |         |                    |                     |      |       |                    |        |     |
| >             | 📒 Snagit                     |                                          |         |                    |                     |      |       |                    |        |     |
| >             | 🚟 LogoAnimatior              |                                          |         |                    |                     |      |       |                    |        |     |
| >             | <ul> <li>OneDrive</li> </ul> |                                          |         |                    |                     |      |       |                    |        |     |
|               |                              |                                          |         |                    |                     |      |       |                    |        |     |
|               | Documents 🖈                  |                                          |         |                    |                     |      |       |                    |        |     |
|               | Pictures 🖈                   |                                          |         |                    |                     |      |       |                    |        |     |
|               | File nan                     | Bulk Connection Update_6.14.23_2         |         |                    |                     |      | ~ /   | ul Files           |        | ~   |
|               |                              |                                          |         |                    |                     |      |       | Open               | Cancel |     |

- 20. The file name will appear next to the **Choose File** button.
- 21. Click **Continue** to submit the file.

| ▶ Sircon                                               | UAT<br>25647                                                                                                    |                           | • • •                                |
|--------------------------------------------------------|----------------------------------------------------------------------------------------------------|---------------------------|--------------------------------------|
| Workspace                                              |                                                                                                    |                           | Switch To Comp 🔛 Switch to PM 💡 Help |
| Start New Request Packet Type Upload Producer CSV File |                                                                                                    |                           |                                      |
| U I<br>Bull<br>Cha<br>Ch                               | Decements     Decements     Present     Present | I your transaction later) |                                      |
| Privacy Statement   Legal Disclaimer                   |                                                                                                    |                           | Powered by Sircon                    |

- 22. You will now see the Personal Work Queue My Requests page. Here you will see all the items that are assigned to your queue.
- 23. The bulk connection file is loading into the system. Depending on the size of the file, the amount of time it takes to process the entries will vary.
- 24. In the picture below, the **Status** of the "Bulk Connection Status June 2023" file is "**Pending**". Refresh your browser to update the status of the upload.

Section: Perform Bulk Connection Updates

| Producer Onboarding  Personal Work Queue W: Baueusts (1) Personal Work Queue - My Requests Shows all requests that are in your personal queue.  Baker, (0) Princinal (0) Recruiter, (1) X-bulk, Child, (0) rror Queues Identified Exceptions (285) Identified Exceptions (285) Identified | Sircon                                                                   |                                                                                                    | UAT<br>25647                        |                        | <b>4 9</b>              | -                           |
|----------------------------------------------------------------------------------------------------|--------------------------------------------------------------------------|----------------------------------------------------------------------------------------------------|-------------------------------------|------------------------|-------------------------|-----------------------------|
| Bases Personal Work Queue   My Requests (1)   Department Queues   Bases   Bases   Bases   Bases   Bases   Conserequest found.   Auto-Plott Exceptions (285)         By Request Attributes   By Request Attributes   By Request Attributes                                                                                                    | Producer Onboarding                                                      |                                                                                                    |                                     | C Switch To            | o Comp 🔠 Switch to PM 👔 | 🗿 Available Tasks 🗌         |
| X-Bulk Child (0)   Yror Queues   Intel Bis (0)   Auto-Pliot Xsceptions (285)     Idea Bis (0)   Auto-Pliot Xsceptions (285)     Idea Bis (0)   Auto-Pliot Xsceptions (285)   Idea Bis (0)   Idea Bis (0)   Idea Bis (0)   Idea Bis (0)   Idea Bis (0)   Idea Bis (0)   Idea Bis (0)   Idea Bis (0)   Idea Bis (0)   Idea Bis (0)   Idea Bis (0)   Idea Bis (0)   Idea Bis (0)   Idea Bis (0)   Idea Bis (0)   Idea Bis                                                                                                    | Versonal Work Queue                                                      | Personal Work Queue - My Request<br>Shows all requests that are in your personal queue                                                                                                    | sts<br>e.                           |                        |                         | Batch Actions               |
| Bite Options     Clear all       View >>     By Current Owner       Assigned to me     Clear all       By Request Attributes     Channel       Bulk     Assigned to me                                                                                                    | X-Bulk Child (0)<br>Frror Queues<br>Failed Bis (0)                       | Request<br>ID<br>10260333 Bulk Connection Status June 2023                                                                                                    | Initiated<br>Date St<br>06/14/23 Pe | atus Current Milestone | Recruiter               | Current<br>Workflow Actions |
| By Request Attributes Channel Bulk                                                                                                    | ilter Options clear all<br>View >><br>By Current Owner<br>Assigned to me | Key:         Move to Dept Queue         Queve this Request           One request found.         Export current page to:         CSV   Excel   XML   PDF           Export all 1 records to:         CSV         Export all 1 records to: |                                     |                        |                         |                             |
|                                                                                                    | By Request Attributes                                                    |                                                                                                    |                                     |                        |                         |                             |

25. After refreshing the browser, the file is removed from our personal work queue. This means that the connection status went through successfully.

| ▶ Sircon                                                                                  | UAT<br>25647                                                                             |                                    | <b>A O</b>                    | -                      |
|-------------------------------------------------------------------------------------------|------------------------------------------------------------------------------------------|------------------------------------|-------------------------------|------------------------|
| Producer Onboarding                                                                       |                                                                                          |                                    | Switch To Comp 📳 Switch to PM | Available Tasks 🦉 Help |
| Personal Work Queue 🌼<br>My Requests (0)<br>Department Queues                             | Personal Work Queue - My Requests<br>Shows all requests that are in your personal queue. |                                    |                               |                        |
| Bulk (0)<br>Paper (0)<br>Principal (0)<br><u>Recruiter (1)</u><br>X-Bulk <u>Child</u> (0) | Request<br>ID<br>Nothing found to display.                                               | Initiated Status Current Milestone |                               | Recruiter Actions      |

Note: If you see "Error" in the Status field, the file did not go through successfully.

Double check that all the required fields were entered correctly. All the information in the file must match the producer record, including the **Name** of the individual producer or firm, and the **NPN**, **SSN**, or **EIN**.

| Sircon                                                                                                |                                                                                                    | UAT<br>25647      |                                 | <b>A</b>              | 9                     | - III            |
|----------------------------------------------------------------------------------------------------|----------------------------------------------------------------------------------------------------|-------------------|---------------------------------|-----------------------|-----------------------|------------------|
| Producer Onboarding                                                                                   |                                                                                                    |                   |                                 | Switch To Comp 🔀 Swit | ch to PM 🛛 🗑 Availabh | e Tasks 🏾 🎖 Help |
| Personal Work Queue  Wy Requests (1) Department Queues Bulk (0) Paper (0) Principal (0) Recruiter (1) | Personal Work Queue - My Reques<br>Shows all requests that are in your personal queue.                                                   | ts                |                                 |                       | Bat                   | ch Actions       |
| X-Bulk Child (0)<br>Error Queues                                                                      | Request Name                                                                                                    | Initiated<br>Date | Status Current Milestone        | Recru                 | iter Current Workflow | Actions          |
| Failed BIs (0)<br>Auto-Pilot Exceptions (283)                                                         | 10259886 Bulk Connection Update 1 Key: Move to Dept Queue 🚅 Edit Request                                                                 | 06/14/23          | Error Assigned to Licensing Dep |                       | Create Dependents     |                  |
| Filter Options clear all                                                                              | Une request round.<br>Export current page to: <u>CSV</u>   <u>Excel</u>   <u>XML</u>   <u>PDF</u><br>Export all 1 records to: <u>CSV</u> |                   |                                 |                       |                       |                  |

Section: View Daily PDB Update History for a Producer

#### View Daily PDB Update History for a Producer

Once a newly created producer begins to receive Daily PDB Updates, the **Data Reconciliation** section on *Review/Update Producer* page will display the initial PDB Data retrieved from the NIPR.

Follow these steps to see the historical PDB updates that a producer received.

1. Navigate to the *Review/Update Producer* screen by searching for the producer or click the Producer Name from the **Recently Viewed Producers** section.

| Sircon                                                                                                    |                                                                                                    |
|----------------------------------------------------------------------------------------------------|----------------------------------------------------------------------------------------------------|
| Licensing  Companies  Inquiries  Express Services  Adr                                                                                                    | ninistration 👻 🔯 🔍 Producer Quick Search                                                                                                    |
| Find existing producers with Review/Update Producer or Advanced Producer Search<br>Producer Network<br>Add Producer<br>Add Producers in Bulk<br>Bulk Transactions & Service Requests | Recently Viewed Producers         DEAN AND DAVIS INSURANCE AGENCY         1 minute ago         27 minutes ago         VINT, KELEN         BROWN, MORRIS         05-26-2023         WINGS, THOMAS |
| Update Producer Information<br>Add/Activate Licenses/Qualifications<br>Correct License Data<br>Maintain Contact Information                                                          | Recent Subscriber Notices         Show All           No notices.         PDB Updates Summary           Producers with pending updates: 4.         Producers with pending updates: 4.             |

- 2. You will now see the Review/Update Producer screen.
- 3. Click the Data Reconciliation quick link.

| M Sircon                                                                                                    |                                                                                                    | UAT<br>25647                                | 1                                                                                                    | • • •                                                                     |
|----------------------------------------------------------------------------------------------------|----------------------------------------------------------------------------------------------------|---------------------------------------------|----------------------------------------------------------------------------------------------------|---------------------------------------------------------------------------|
| Licensing Companies                                                                                                    | Inquiries - Express S                                                                                                    | ervices Adminis                             | stration -                                                                                                    | 🐼 🔍 🔍 Producer Quick Search                                               |
|                                                                                                    |                                                                                                    | Review/Upo                                  | date Individual                                                                                                    |                                                                           |
| a EASLEY, CORA Unrated -                                                                                                    |                                                                                                    |                                             |                                                                                                    | Search Produc                                                             |
| External System ID                                                                                                    | Active BU                                                                                                    | NPN                                         | Resident State/License                                                                                                    | Additional States/Licenses                                                |
|                                                                                                    | DEFAULT                                                                                                    | 100000028                                   | VA / 736178                                                                                                    |                                                                           |
| Expand All<br>Individual Details<br>Producer Business Rules<br>Resident States<br>External Sys IDs<br>Contact Information<br>Address History<br>Email Messages<br>Licenses/Qualifications<br>Appointments | Agreements<br>Firm Association<br>Employment His<br>Aliases<br>Data Reconciliat<br>State Producer N<br>Required Items<br>Background Invy<br>Business Units | is<br>tory<br>ion<br>lumbers<br>estigations | Locations and Departments<br>Costs<br>Education Credentials<br>Course Completions<br>Third Party Certifications<br>License Applications<br>Comments<br>Transaction History<br>Professional Liability | Securities Information<br>Authorization Overrides<br>Compensation Profile |

Section: View Daily PDB Update History for a Producer

4. Each time a producer record receives an update from the NIPR, the **Data Reconciliation** section will have a new row with a reconciliation action type of "PDB Update."

| Data Reconciliation     Only show data reconciliation rows that modified producer's record |                          |              |                |            |                     |          |  |
|--------------------------------------------------------------------------------------------|--------------------------|--------------|----------------|------------|---------------------|----------|--|
| Reconciliation Action                                                                      | Status                   | Status Date  | Record Updates | Reports    | Processing Messages | Action   |  |
| Force Refresh Data                                                                         | Processed                | 06-13-2023   | " View Updates | 📲 PDB Data | 🖋 All Reviewed      | <u>s</u> |  |
| PDB Update                                                                                 | Processed                | 05-17-2023   | 📲 View Updates | 📲 PDB Data |                     | <u>s</u> |  |
| Add Producer                                                                               | Processed                | 05-17-2023   | 📲 View Updates | 📲 PDB Data |                     | <u>s</u> |  |
| Key: 📲 View Updates 📲 View PDB Data 💁 View Reconciliation Details                          |                          |              |                |            |                     |          |  |
| 3 data reconciliations found, o                                                            | displaying all data reco | nciliations. |                |            |                     |          |  |

5. Click the **Only show data reconciliation rows that modified the producer record** checkbox to see all the daily PDB syncs, including syncs that did not update the producer record.

| □ Data Reconciliation To                                          |                          |                      |                |            |                     |          |  |  |
|-------------------------------------------------------------------|--------------------------|----------------------|----------------|------------|---------------------|----------|--|--|
| Only show data recond                                             | iliation rows that mo    | dified producer's re | cord           |            |                     |          |  |  |
| Reconciliation Action                                             | Status                   | Status Date          | Record Updates | Reports    | Processing Messages | Action   |  |  |
| Force Refresh Data                                                | Processed                | 06-13-2023           | 📲 View Updates | 📲 PDB Data | 🖋 All Reviewed      | 9        |  |  |
| PDB Update                                                        | Processed                | 06-14-2023           | No Updates     | 📲 PDB Data | \land 1 Unreviewed  | <u>s</u> |  |  |
| PDB Update                                                        | Processed                | 05-17-2023           | " View Updates | T PDB Data |                     | <u>s</u> |  |  |
| Add Producer                                                      | Processed                | 05-17-2023           | 📲 View Updates | T PDB Data |                     | <u>s</u> |  |  |
| Key: 📲 View Updates 📲 View PDB Data 🗟 View Reconciliation Details |                          |                      |                |            |                     |          |  |  |
| 4 data reconciliations found,                                     | displaying all data reco | nciliations.         |                |            |                     |          |  |  |

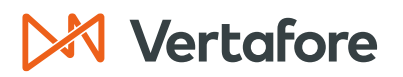

Section: Force Refresh a PDB Update on a Producer Record

#### Force Refresh a PDB Update on a Producer Record

Use a force refresh to manually update the record using the most recently stored PDB report. Force refreshes will not pull a new PDB Report, and it will not count towards the bulk sync limit.

The purpose of a force refresh is to manually update a producer record with PDB data without needing to wait for an automated sync. This is most commonly used when a user has manually changed data or during testing.

1. Navigate to the *Review/Update Producer* screen by searching for the producer or clicking the **Producer Name** from the **Recently Viewed Producers** section.

| M Sircon                                                                                                    | UAT<br>25647                                                                                          | <b>4 O</b>                                   | - =                                                                          |
|----------------------------------------------------------------------------------------------------|----------------------------------------------------------------------------------------------------|----------------------------------------------|------------------------------------------------------------------------------|
| Licensing  Companies  Inquiries  Express Services                                                                                                    | Administration -                                                                                      | 🐼 🎽 🔍 F                                      | Producer Quick Search                                                        |
| Find existing producers with Review/Update Producer or Advanced Producer 3<br>Producer Network<br>Add Producer<br>Add Producers in Bulk<br>Bulk Transactions & Service Requests | Ch                                                                                                    | Recently Viewed Producers –<br>URANCE AGENCY | 1 minute ago<br>27 minutes ago<br>27 minutes ago<br>05-26-2023<br>05-23-2023 |
| Update Producer Information<br>Add/Activate Licenses/Qualifications<br>Correct License Data<br>Maintain Contact Information                                                     | Recent Subscriber Notices     No notices.      PDB Updates Summary —     Producers with pending under | ates: 4                                      | Show All                                                                     |

- 2. You will now see the Review/Update Producer screen.
- 3. Click the **Review Sircon Subscription** button.

| M Sircon   Lansing Mu   | ıtual                  | UAT<br>25647      |                              | Lauren Hall                 |
|-------------------------|------------------------|-------------------|------------------------------|-----------------------------|
| Licensing - Companies - | Inquiries - Express Se | ervices - Adminis | tration -                    | 🐼 🍸 🔍 Producer Quick Search |
|                         |                        | Review/Upo        | late Individual              |                             |
| a EASLEY, CORA Unrated  | ,                      |                   |                              | Search Producer             |
| External System ID      | Active BU              | NPN               | Resident State/License       | Additional States/Licenses  |
|                         | ☑ DEFAULT              | 100000028         | VA / 736178                  |                             |
| Expand All              |                        |                   |                              |                             |
| Individual Details      | Agreements             |                   | Locations and Departments    | Securities Information      |
| Producer Business Rules | Firm Association       | IS                | Costs                        | Authorization Overrides     |
| Resident States         | Employment His         | tory              | Education Credentials        | Compensation Profile        |
| External Sys IDs        | Aliases                |                   | Course Completions           | -                           |
| Contact Information     | Data Reconciliati      | ion               | Third Party Certifications   |                             |
| Address History         | State Producer N       | lumbers           | License Applications         |                             |
| Email Messages          | Required Items         |                   | Comments                     |                             |
| Licenses/Qualifications | Background Inve        | estigations       | Transaction History          |                             |
| Appointments            | Business Units         |                   | Professional Liability       |                             |
|                         |                        |                   |                              |                             |
|                         | New PX Request         | Verify Sales Aut  | horization Review Sircon Sul | bscription                  |

Section: Force Refresh a PDB Update on a Producer Record

- 2. You will now see the Review Sircon Subscription page.
- 3. In the Sircon Services Summary section, click the Force Refresh Data button.

| Review Sircon Subscription                                          |                                       |                |                        |                            |  |  |  |
|---------------------------------------------------------------------|---------------------------------------|----------------|------------------------|----------------------------|--|--|--|
| EASLEY, CORA Unrated                                                |                                       |                |                        |                            |  |  |  |
| External System ID                                                  | Active BU                             | NPN            | Resident State/License | Additional States/Licenses |  |  |  |
|                                                                     | ☑ DEFAULT                             | 100000028      | VA / 736178            |                            |  |  |  |
| Sircon Subscription Status:                                         | Sircon Subscription Status: Connected |                |                        |                            |  |  |  |
| Since June 13, 2023                                                 |                                       |                |                        |                            |  |  |  |
| Disconnect Return                                                   |                                       |                |                        |                            |  |  |  |
| Disconnecting the Sircon Subscript                                  | ion will disable core functionalit    | y.             |                        |                            |  |  |  |
|                                                                     |                                       | Sircon Service | es Summary             |                            |  |  |  |
| Daily PDB Updates<br>Receiving Daily PDB Updates: Yes               |                                       |                |                        |                            |  |  |  |
| Force Refresh Data No charges will be incurred for refreshing data. |                                       |                |                        |                            |  |  |  |
| Carrier Relationship Port<br>Linked to Sircon Account: No           | al                                    |                |                        |                            |  |  |  |

- 4. You will see a message that a data reconciliation was successfully submitted.
- 5. Click the **Producer Record** button to return to the Review/Update Producer page.

| Licensing - | Companies - Inquiries - Express Services -                                                                | Administration 👻   | 🐼 🔍 Producer Quick Search |  |  |  |  |
|-------------|----------------------------------------------------------------------------------------------------|--------------------|---------------------------|--|--|--|--|
|             | _                                                                                                    |                    |                           |  |  |  |  |
|             | Forc                                                                                                    | e Refresh Producer |                           |  |  |  |  |
| 🖌 🗸 🗸       | A data reconciliation for CORA EASLEY was successfully submitted.                                         |                    |                           |  |  |  |  |
| NEXT        |                                                                                                    |                    |                           |  |  |  |  |
| NEXTIN      | ant to view:                                                                                              |                    |                           |  |  |  |  |
|             | <ul> <li>the producer record</li> <li>the data reconciliation record for this reconciliation r</li> </ul> | request            |                           |  |  |  |  |
|             |                                                                                                    | equest             |                           |  |  |  |  |
|             |                                                                                                    |                    |                           |  |  |  |  |

6. Click the Data Reconciliation button from the quick links.

| 🚑 EASLEY, CORA Unrated 💌 |                     |           |                            | Search Pro                 |
|--------------------------|---------------------|-----------|----------------------------|----------------------------|
| External System ID       | Active BU           | NPN       | Resident State/License     | Additional States/Licenses |
|                          | ☑ DEFAULT           | 100000028 | VA / 736178                |                            |
| Expand All               |                     |           |                            |                            |
| Individual Details       | Agreements          |           | Locations and Departments  | Securities Information     |
| Producer Business Rules  | Firm Associations   |           | Costs                      | Authorization Overrides    |
| Resident States          | Employment History  | /         | Education Credentials      | Compensation Profile       |
| External Sys IDs         | Aliases             |           | Course Completions         | eompeneadon rionic=        |
| Contact Information      | Data Reconciliation |           | Third Party Certifications |                            |
| ddress History           | State Froducer Num  | bers      | License Applications       |                            |
| mail Messages            | Required Items      |           | Comments                   |                            |
| icenses/Qualifications   | Background Investig | gations   | Transaction History        |                            |
| Appointments             | Business Units      |           | Professional Liability     |                            |

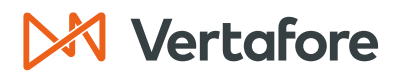

Section: Troubleshooting Daily PBD Updates

7. The Force Refresh Data operation will appear in the Data Reconciliation log.

| Data Reconciliation     John show data reconciliation rows that modified produced's record |                          |                                                                    |                |            |                |          |  |  |
|--------------------------------------------------------------------------------------------|--------------------------|--------------------------------------------------------------------|----------------|------------|----------------|----------|--|--|
| Reconciliation Action Status Status Date Record Updates Reports Processing Messages        |                          |                                                                    |                |            |                |          |  |  |
| Force Refresh Data                                                                         | Processed                | 06-13-2023                                                         | 📲 View Updates | 📲 PDB Data | 🗥 1 Unreviewed | <u>s</u> |  |  |
| PDB Update                                                                                 | Processed                | 05-17-2023                                                         | 📲 View Updates | 📲 PDB Data |                | <u>s</u> |  |  |
| Add Producer                                                                               | Processed                | 05-17-2023                                                         | " View Updates | 📲 PDB Data |                | <u></u>  |  |  |
| Key: 📲 View Updates 📲 View PDB Data 🛕 View Reconciliation Details                          |                          |                                                                    |                |            |                |          |  |  |
| 3 data reconciliations found,                                                              | displaying all data reco | 3 data reconciliations found, displaying all data reconciliations. |                |            |                |          |  |  |

#### Troubleshooting Daily PBD Updates

#### Reasons Producers Are Not Receiving Daily PDB Updates

#### PRODUCER IS NOT FOUND ON PDB

If a producer is not found on the PDB, a "**Producer Not Found**" message is displayed on the *Review Sircon Subscription* page. This message will appear if you manually added a producer and their information did not match any records on the PDB.

| Review Sircon Subscription                                                |                                                                                                    |     |                        |                       |        |  |  |
|---------------------------------------------------------------------------|----------------------------------------------------------------------------------------------------|-----|------------------------|-----------------------|--------|--|--|
| Scharron, Susie Unrated                                                   |                                                                                                    |     |                        |                       |        |  |  |
| External System ID                                                        | Active BU                                                                                                    | NPN | Resident State/License | Additional States/Lic | censes |  |  |
| This producer has invalid information or is missing required information. |                                                                                                    |     |                        |                       |        |  |  |
| Sircon Subscription Status: Connected                                     |                                                                                                    |     |                        |                       |        |  |  |
| Since June 13, 2023                                                       |                                                                                                    |     |                        |                       |        |  |  |
| Disconnect Return                                                         |                                                                                                    |     |                        |                       |        |  |  |
| Disconnecting the Sircon Subscrip                                         | tion will disable core functional                                                                                                    | ty. |                        |                       |        |  |  |
| Sircon Services Summary                                                   |                                                                                                    |     |                        |                       |        |  |  |
| Receiving Daily PDB Updates                                               | : No                                                                                                    |     |                        |                       |        |  |  |
|                                                                           | Producer Not Found<br>The producer was not found on the PDB. If the producer is newly licensed, it may be necessary to wait<br>several days for the PDB to be updated. |     |                        |                       |        |  |  |
| Carrier Relationship Portal<br>Linked to Sircon Account: No               |                                                                                                    |     |                        |                       |        |  |  |

There are two main reasons you will receive this error:

- 1. The producer's data (such as their Last Name, NPN, EIN, or SSN) is incorrect.
- 2. The producer does not exist on the PDB because they do not have any licenses.

If the producer's data is incorrect, you may need to readd the producer with the correct data as a separate entry. When you readd the producer, you will need to disconnect the subscription from the inaccurate producer record.

© Vertafore Inc.

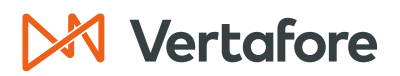

Section: Troubleshooting Daily PBD Updates

If the producer does not exist on the PDB, you can keep them in the system and wait for the PDB entry to appear. Producer Central will add the producer to a separate queue to try that syncs the producer with the PDB daily. Once they are added to the PDB, they should automatically be connected to the daily PDB sync.

#### MULTIPLE PRODUCERS FOUND ON PDB

There may be cases where multiple producers are found on the PDB with the provided search criteria. When this happens the *Review Sircon Subscription* page will display a **"Multiple PDB Results Found"** message.

You will still be able to connect the producer to Sircon although the producer's record will not be able to receive Daily PDB Updates.

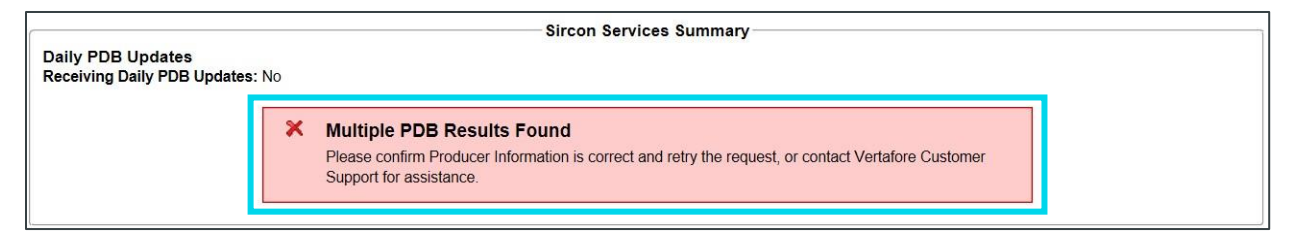

#### PRODUCER CONNECTED, FOUND ON PBD, BUT NOT RECEIVING UPDATES

This can occur when a producer is created in Producer Central before they existed on the PDB, and then are later found on the PDB. A producer record will remain in this state until a daily job identifies that they have a valid NPN, are in a connected status, and have not yet begun receiving daily updates.

Once the producer record is found and updated by the job it will begin receiving daily updates. Alternatively, a user can click on the **Receive Daily PDB Updates** button before the job runs to have the producer begin receiving daily updates.

| ducer has been connected since May 2                                                 | 8, 2019                     |                         |  |
|--------------------------------------------------------------------------------------|-----------------------------|-------------------------|--|
| Disconnect Return                                                                    |                             |                         |  |
| connecting the Sircon Subscription will o                                            | disable core functionality. |                         |  |
|                                                                                      |                             |                         |  |
|                                                                                      |                             | Circon Convince Cummony |  |
| Daily PDB Updates                                                                    |                             | Sircon Services Summary |  |
| Daily PDB Updates<br>Receiving Daily PDB Updates: No                                 |                             | Sircon Services Summary |  |
| Daily PDB Updates<br>Receiving Daily PDB Updates: No<br>PDB entry was found:         |                             | Sircon Services Summary |  |
| Daily PDB Updates<br>Receiving Daily PDB Updates: No<br>PDB entry was found:<br>Name | Birth Date                  | Sircon Services Summary |  |

Section: APPENDIX 1: Sircon for Carriers Help Resources

#### **APPENDIX 1: Sircon for Carriers Help Resources**

Help is just a click away. Vertafore has two resources available to support you 24/7:

- My Vertafore
- Sircon Support

#### **My Vertafore**

My Vertafore is our free online customer support portal and knowledge base.

With <u>My Vertafore</u> you can:

- Log a Case Cases are used to request product support
- Submit Ideas Send Vertafore ideas for new product features or enhancements
- Search Knowledgebase Search for detailed articles on the Sircon Knowledge Base

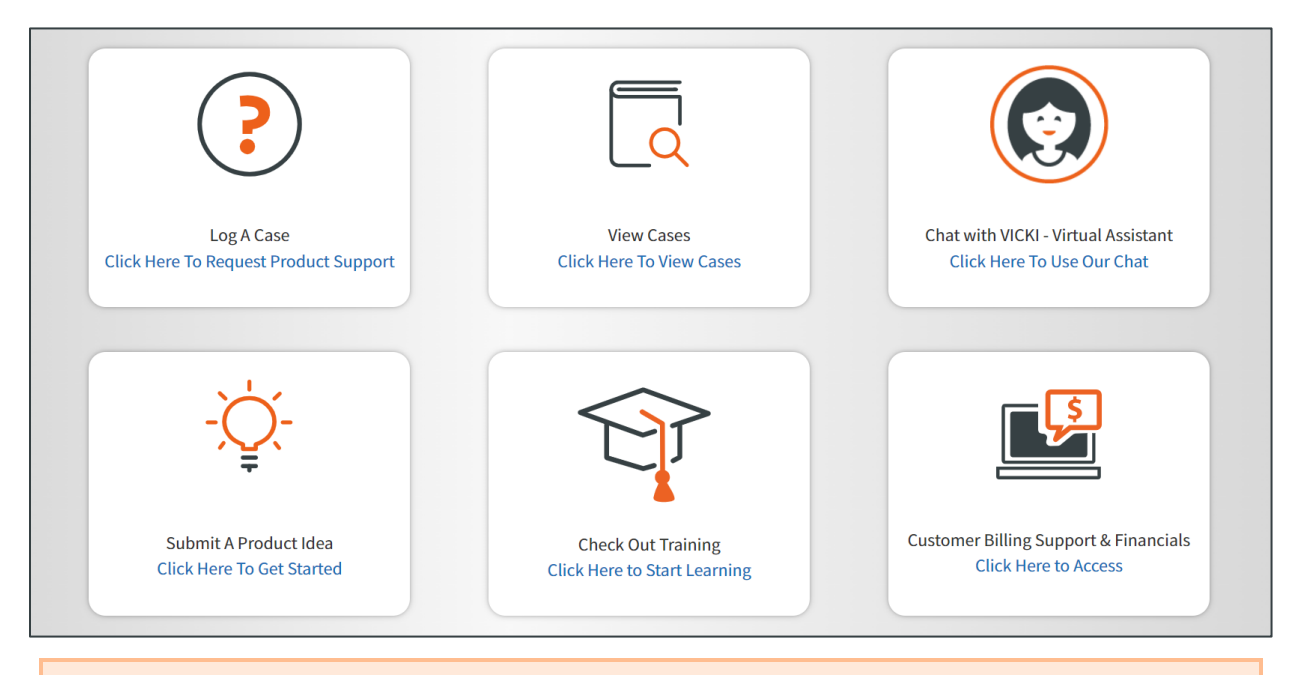

Note: Sircon does not use the Submit a Product Idea or Chat with VICKI functions.

#### Contact Vertafore Customer Support

Can't find what you are looking for at My Vertafore? Our Customer Support team is here to help. <u>Click here to email Support</u> or call 877-876-4430.

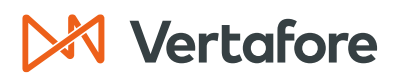

Section: APPENDIX 2: Document History

#### **APPENDIX 2: Document History**

| Version | <b>Revision Date</b> | Revision Record   |
|---------|----------------------|-------------------|
| 1.0     | 6/13/2023            | Original Document |

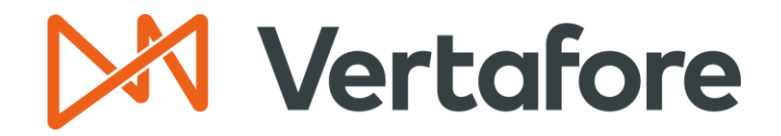

999 18th St | Denver, CO, 80202 | 877.876.4430 | Vertafore.com

© 2023 Vertafore, Inc. and its subsidiaries. All rights reserved. Trademarks contained herein are owned by Vertafore, Inc. This document is for informational purposes only. Vertafore makes no warranties, express or implied, with respect to the information provided here. Information and views expressed in this document may change without notice. The names of actual companies and products mentioned herein may be the trademarks of their respective owners.